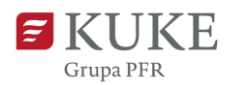

## Portal Klienta: Limit Ochrona +

Uruchom przeglądarkę internetową i wejdź na stronę https://portalklienta.kuke.com.pl. Zaloguj się na swoje konto.

W Portalu Klienta łatwo sprawdzisz, które limity posiadają Ochronę+ oraz zaakceptujesz propozycję Ochrony+ do aktualnych limitów.

## **STATUS LIMITU OCHRONA+**

Status limitu Ochrona + możesz sprawdzić wchodząc w zakładkę Limity znajdującą się w menu bocznym Portalu Klienta, a następnie wybierając Historię limitów.

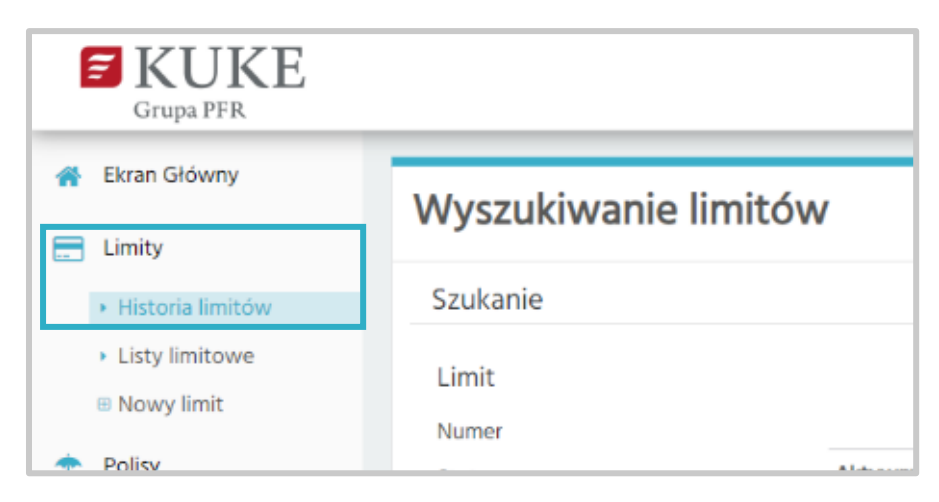

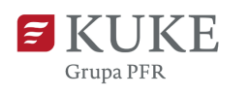

Na ekranie Wyszukiwanie limitów zaznacz filtr Ochrona+ ☑ i kliknij Q szuĸa

Wyniki wyszukiwania wyświetlą wszystkie limity dotyczące Ochrony+, niezależnie od statusu. Jeśli chcesz zawęzić wyszukiwanie, przy wyborze filtru Ochrona+ wybierz z listy rozwijanej jej status.

| Ochrona +        |                                                       |   |
|------------------|-------------------------------------------------------|---|
| Status Ochrony + |                                                       | ~ |
|                  | Aktywna<br>Anulowana                                  |   |
| Q SZUKAJ         | Anulowana propozycja<br>Nieaktywna                    |   |
| PROPOZYCJA O+    | AKT Nieaktywna propozycja<br>Propozycja<br>Pozygracia |   |
| Wyniki           | Wygasła propozycja                                    |   |
| lumer Kontrahent | Zamknięta                                             |   |

## **PROPOZYCJA OCHRONY+**

W zakładce Historii limitów możesz sprawdzić propozycje Ochrony+ dla swoich limitów. Aby to zrobić, kliknij przycisk znajdujący się pod wyszukiwarką. W sekcji Wyniki znajdziesz wszystkie limity z propozycją Ochrony+.

Wybierz interesujący Cię limit klikając na jego numer.

Na ekranie Limit przejdź do sekcji Ochrona+ i kliknij przycisk

| Limit            |                     |                 |              |                |        |
|------------------|---------------------|-----------------|--------------|----------------|--------|
| NOWY WNIOSEK -   | ANULUJ LIMIT        | REDUKCJA LIMITU |              |                |        |
| Numer wewnęcizny |                     |                 |              | Lista limitów  | Główna |
| ∽ Wniosek        |                     |                 |              |                |        |
| ∽ Decyzja        |                     |                 |              |                |        |
| Numer            | -                   | Obowiązuje od   | 2023-02-27   |                |        |
| Status           | Wykonana            | Kwota           | 50.000 PLN   |                |        |
| Тур              | Częściowe przyjęcie |                 |              |                |        |
| ✓ Ochrona +      |                     |                 |              |                |        |
| SPRAWDŹ PROPOZYC | CJĘ OCHRONY +       |                 | Oferta ważna | do: 2023-03-06 |        |

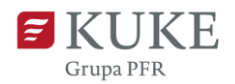

Zostanie wyświetlony nowy ekran Ochrona +. Edytuj:

- Kwotę limitu Ochrona + wpisując ją ręcznie lub wybierz suwakiem. Na podstawie tej kwoty system wygeneruje opłatę całościową.
- Datę obowiązywania (od) wpisując ręcznie w formacie rrrr-mm-dd lub wybierając datę z kalendarza (kliknij na ikonkę <sup>m</sup>, by zobaczyć kalendarz). Na podstawie tej daty system ustawi datę, do której obowiązywać będzie limit.

| KUP ANULUJ                                | DRZUĆ                            |                  |                                    |                            | Decyzja |
|-------------------------------------------|----------------------------------|------------------|------------------------------------|----------------------------|---------|
| Drogi Kliencie, proponujemy dod           | latkową ochronę do Twojego limit | u na kontrahenta |                                    |                            |         |
| Oferta ważna do<br>Kwota limitu Ochrona + | 2023-03-06                       | 50.000 PLN       | Opłata całościowa<br>Obowiązuje do | 2.500,00 PLN<br>2023-05-27 |         |

Po zakończeniu edycji możesz:

- wykupić Ochronę + klikając w przycisk
- odrzucić propozycję Ochrony + klikając w przycisk
- wyjść z ekranu edycji bez zapisywania zmian klikając ANULUJ

Po wykonaniu jednej z powyższych akcji system ponownie wyświetli ekran **Limity**, na których zobaczysz status Ochrony +.

| Ochrona +                              |                               |                         |                                                      |
|----------------------------------------|-------------------------------|-------------------------|------------------------------------------------------|
| Propozycja KUKE S.A.                   |                               |                         | Ochrona + nie została wykupiona dla tego kontrahenta |
| Oferta ważna do                        |                               |                         |                                                      |
| Okres obowiązywania                    |                               | 2023-02-27 - 2023-05-27 |                                                      |
| Kwota                                  |                               |                         |                                                      |
| Opłata                                 |                               |                         |                                                      |
|                                        |                               |                         |                                                      |
| Ochrona +                              |                               |                         |                                                      |
| Propozycja KUKE SA.<br>Oferta ważna do |                               | Wykupiona<br>Status     | Aktowna                                              |
| Okres obowiązywania                    | 2023-03-01 - 2023-05-29       | Okres obowiązywania     | 2023-03-01 - 2023-05-29                              |
| Kwota<br>Onlata                        | 50.000,00 PLN<br>2 500.00 PLN | Kwota<br>Onlata         | 50.000,00 PLN<br>2.500.00 PLN                        |
|                                        |                               | Opłata skompensowana    | 2500,00 PLN                                          |

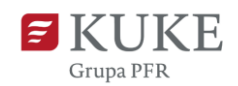

## ZMIANY NA LIMICIE OCHRONA +

Portal Klienta umożliwia wnioskowanie o nowy limity Ochrona+, redukcję limitu i anulowanie go. Wszystkie akcje możesz wykonać wchodząc w zakładkę Limity (menu boczne), a następnie wybierając Historię limitów. Na ekranie, który zostanie wyświetlony wyszukaj limitów z aktywną Ochroną +. Możesz to zrobić na dwa sposoby:

- AKTYWNA O+ kliknij w przycisk
- w sekcji Szukanie zaznacz pole przy Ochronie + i wybierz z listy rozwijanej status Aktywna.

Z listy wyników wybierz limit klikając w jego numer. Następnie możesz:

znajdujący się w górnej a) Zredukować limit - wybierz przycisk części ekranu. Następnie określ zredukowaną kwotę limitu i zatwierdź zielonym przyciskiem.

| Redukcja limitu          |               |
|--------------------------|---------------|
| Redukcja limitu do kwoty | .000 PLN      |
|                          | Zapisz Anuluj |

b) Anulować limit - wybierz przycisk System wyświetli komunikat. Zapoznaj się z nim i zatwierdź zielonym przyciskiem 꾠 lub anuluj

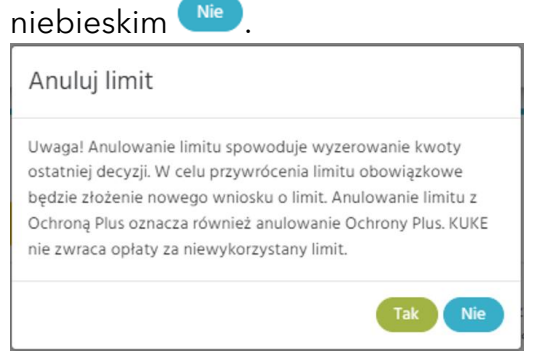

NOWY WNIOSEK -

, a następnie

c) Złożyć nowy wniosek o limit - wybierz przycisk typ wniosku i postępuj zgodnie z instrukcją dostępną na stronie https://kuke.com.pl/portal-klienta-instrukcje